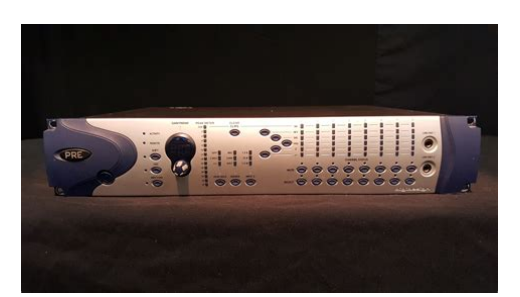

File Name: Digidesign Pre Manual.pdf Size: 4892 KB Type: PDF, ePub, eBook Category: Book Uploaded: 13 May 2019, 21:47 PM Rating: 4.6/5 from 648 votes.

### **Status: AVAILABLE**

Last checked: 19 Minutes ago!

In order to read or download Digidesign Pre Manual ebook, you need to create a FREE account.

**Download Now!** 

eBook includes PDF, ePub and Kindle version

- <u>Register a free 1 month Trial Account.</u>
- **Download as many books as you like (Personal use)**
- **<u>Cancel the membership at any time if not satisfied.</u>**
- **Join Over 80000 Happy Readers**

## **Book Descriptions:**

We have made it easy for you to find a PDF Ebooks without any digging. And by having access to our ebooks online or by storing it on your computer, you have convenient answers with Digidesign Pre Manual . To get started finding Digidesign Pre Manual , you are right to find our website which has a comprehensive collection of manuals listed.

Our library is the biggest of these that have literally hundreds of thousands of different products represented.

×

# **Book Descriptions:**

# **Digidesign Pre Manual**

Available Downloads For more information see the following product section DB25 connector on the back of the PRE is a Female connector this is. Whether you need configuration or troubleshooting help, a user guide, or something else, solutions are just one search away. We collect and use personal information, such as cookies, in accordance with our Privacy Policy. Please note that some Avid web pages, including the Avid Online Store, will not work if cookies are disabled. The new models are called, perhaps unsurprisingly, the 003 and 003R. As with the M Box 2, its clear that these are not intended to provide anything radically different from their predecessors. There are some new features and many improvements, but the basic functionality or philosophy behind the products hasnt changed, and of course they still come with the highly respected Pro Tools LE DAW software. Like the 002, the 003 combines a multichannel audio and MIDI interface with an eightfader control surface, while its rackmount sibling includes the interface without the control surface. Most of the enhancements that have been made thus relate to the 003, as the 002 had more features than the 002R to start with. However, there are some improvements that apply to both models. Unlike the M Box 2 Pro, whats more, the 003 can clock to external signals at up to 96kHz. Sync indicators on the front panel show the active external clock source, from word clock, SPDIF and ADAT. Both headphone outputs will be fed with the Aux In signal when Aux In to monitor is enabled. The headphone outputs are not affected by the Monitor Mute switch, but do follow the Mono switch. The dynamic range has been improved by nearly 6dB and the total harmonic distortion has been reduced from 0.04 percent to 0.0007 percent, which is a fivefold improvement. The first four inputs no longer have separate line sockets, but reviewing the spec, the DI inputs on the first four inputs cover this role as

well.http://retete.pentrugatit.ro/userfiles/bt-home-hub-3-manual-firmware-update.xml

• digidesign pre manual, digidesign pre 8 manual, digidesign pre manual, digidesign pre manual download, digidesign pre manuals, digidesign pre manual free, digidesign pre manual online, digidesign pre manual downloads, digidesign pre manual instructions, digidesign pre manual software, digidesign pre manual 2017.

So do the technical improvements on these new preamps translate into a better sound. I used my Sennheiser MKH40 mic and compared the sound though a variety of routes, taking care to levelmatch each route so the comparisons would be valid I was surprised at how good the preamps in the original M Box were, the only thing that let them down being a comparatively high noise floor. The 003 preamp compared very well with the Focusrite Octopre sound. If anything, the 003 sounded a little brighter, and it had the best lowfrequency performance, with a richer and rounder sound. Consequently, popping was the most noticeable on the 003. The noise floor was every bit as good on the 003 as on the Octopre and subjectively was possibly slightly better. Having the word clock out on the 003 was great, as the 003 was the master clock on the system. With my 002R I have to clock Pro Tools with the Octopre, which always concerns me, as I dont know how stable the Octopres clock is. This would have made the units even less dependent on additional equipment for recording complex sessions. Having eight internal preamps, with the ability to add a further eight using something like a Focusrite Octopre, fed into the 003 via the ADAT port, would offer 16 channels of mic preamps in a very compact package. The 003 supports two different banks of MIDI Map presets, corresponding to MIDI Map buttons A and B, and you can edit, name and recall custom MIDI map presets. Digidesign have produced a separate comprehensive MIDI Mode Guide to assist you to configure the 003; it didnt get installed on my system and I couldnt find it on the install CD that came with the 003, but a

quick search of the Digidesign web site soon turned it up. The outer ring of the wheel is a shuttle control. When you rotate the shuttle ring, it automatically puts Pro Tools into Shuttle mode, where you can play forwards or backwards at a variable rate, depending on the Shuttle position.<u>http://xn---1-6cdapb2bdyqawnpcindqfc.xn--p1ai/media/bt-home-hub-2\_0-manual-download.x</u> <u>ml</u>

The shuttle ring returns to the centre position no shuttling when you release it. In this mode, you can move the Session transport and cursor forwards or backwards by small amounts, enabling you to find edit points by listening, like we used to have to do before the days of digital audio workstations like Pro Tools. The jog control also has a couple of other functions. It can be used to bank tracks to different faders to scroll the display of tracks on the 003, you hold the Nudge switch and rotate the inner jog wheel clockwise to scroll tracks to the right or anticlockwise to scroll tracks to the left. It can be used to continuously zoom in or out horizontally or vertically on all tracks by holding down the Zoom button whilst rotating the wheel clockwise or anticlockwise. This caught me out for a bit, especially going from jog to shuttle and wondering why it didnt respond immediately. On the 003 Digidesign have separated these functions; the encoder indicators now surround the encoders and the meters are vertical LED bargraphs. What is more, they have added an option whereby the bargraphs can display the automation status for each track. I have to say, though, that I dont particularly like the shape and feel of the 003s knobs. They are like upsidedown top hats, where you get hold of the rim to adjust the control, and they dont sit well in my fingers. I prefer the knobs on the Command 8 and 002. New controls include a Save button pressing this switch twice is equivalent to choosing Save in the File menu of Pro Tools. I had to check the manual on this one after I pressed it once, assuming that would do it, but the button simply flashed at me and Pro Tools didnt save. I presume the double press is to stop accidental pressing of the Save button, but for my money hitting Save should be as easy as possible!

Pressing the Mem Loc button once will make it flash; the LCD display will show the first eight Memory Locations in the bottom row, and the eight channel Select buttons will flash. To select a Memory Location, press the appropriate flashing Select button and that Memory Location will be recalled. If you have more than eight Memory Locations, you can display the additional pages by pressing the Left and Right Page switches. To open and close the Memory Location window, hold down Shift and press the Mem Loc switch. However, the display presents a confusing message when you press the Input button on the 003. When you toggle it so that it is in Input Only mode, the display briefly shows AutoIn, and when you press the Input button again to put it into Auto Input, the display shows InOnly. I interpreted this as meaning Pro Tools was in Input Only mode, but in fact it is saying that the next time I pressed this button it would go into Input Only mode. The same approach is used when youre accessing menu items from the 003 the menu item displays what the state will be when you select it, rather than its current status. However, on this review model, which was one of the first two 003s in the UK, I found a bug with this. The first time I hit the Enter key to create a locate point on the fly whilst in Play, it created a point as expected, but subsequent presses of the Enter button on the 003 were ignored. If I then pressed the Enter key on the computer keyboard, the first press was ignored but subsequent presses on the keyboard did create location points. Once I used the Enter key on the computer, I then got one more go on the 003; subsequent presses were then ignored I went back to the keyboard, and so on. All being well, there will be an updater to cover them by the time you read this review. For example, you can reset a channel volume fader to its default level of 0.0dB by holding down the Default button and pressing the Channel Select control.

### https://formations.fondationmironroyer.com/en/node/11081

The 003 is only available in a Factory version. Pro Tools Ignition Pack 2 comes with all new M Box 2, M Box 2 Factory, M Box 2 Mini, M Box 2 Pro and 003 Rack purchases, while the larger Ignition Pack

2 Pro comes with all new M Box 2 Pro Factory, 003 Factory, 003 Rack Factory and Pro Tools HD systems. I am disappointed that the 003R isnt considered a Pro product, meaning you have to buy the Factory version to get Ignition Pack 2 Pro. You then get emailed serial numbers for most products, and Pro users get iLok assets for Synchronic, TL Utilities and TL Everyphase. The automation mode can be set from the 003 for a single track, all selected tracks, or all tracks in the Session, and you can also suspend automation globally. The Write, Touch, Latch and Read switch LEDs individually light when at least one channel has the corresponding automation mode. The Off switch LED flashes when no channels are set to Write, Touch or Latch, and at least one channels automation mode is set to Off. This means that multiple LEDs light when there are channels with different automation modes. When the Meter switch is set to Auto, the Meter LEDs for each channel display their respective automation status. All of the new features make it easier to operate Pro Tools using the control surface rather than a mouse and keyboard, and will suit users who prefer a more tactile connection to their equipment. The extra pair of monitor outputs is a nice improvement. The 003 is therefore definitely an improvement over the 002 in all areas, but its clearly aimed at new customers who would previously have looked at the 002, rather than being presented as an upgrade path for existing 002 users. In fact, Digidesign are offering a range of upgrade paths from all the LE hardware except the 002 and 002R, so this could be a good time for 001 users to benefit from a deal on an upgrade and get their hands on the new Ignition Pack 2 too see the box above.

### http://markonekanpur.com/images/Dell-Latitude-E6400-Owner-Manual.pdf

It is a shame that there isnt an upgrade path for 002R users; I will miss the word clock output when I am doing location recording work with my Octopre and 002R, but would struggle to justify the cost of a new 003R, especially as I wouldnt get the Pro version of Ignition Pack 2. Fortunately, Digi have stated that the advent of the 003 does not mean that 002 users will be left behind, and that 002 will be supported in the forthcoming Vista upgrade. One is to buy a secondhand or endofline 002, in which case youll be missing out on the improved preamps and new features in the 003. This would work out cheaper, and would give you eight mic preamps to the 003s four, but you would miss out on a number of other features, including the 003s hardware metering, the LED position indicators on its rotary controllers and the Factory plugin bundle. At 649 including VAT, its more affordable, though of course you would need to budget for recording software as well. The new Ignition Pack 2 software bundle is an extra bonus. October 2020 The AZ Of Audio Interfaces 4 weeks 1 day ago. Up to 71% discounts on over 20 instrument and effect pl.Microphone hum The contents of this article are subject to worldwide copyright protection and reproduction in whole or part, whether mechanical or electronic, is expressly forbidden without the prior written consent of the Publishers. Great care has been taken to ensure accuracy in the preparation of this article but neither Sound On Sound Limited nor the publishers can be held responsible for its contents. The views expressed are those of the contributors and not necessarily those of the publishers. Learn more With the gain set above 45ish, basically every signal clips asymmetrically. DC offset basically. Ive done a bunch of work so far narrowing it down, but Im stuck. The picture below shows the section Im dealing with. Input is at the bottom, through the group of 4 1uf Wima caps the 5th one I dont know what its doing, but it hums if I remove it.

### http://parsbaft.com/images/Dell-Latitude-E6400-User-Manual.pdf

From those caps, it goes up to the LM394 matched transistor pair the silver can, out of that into the 5532 op amp with the trimpot there to adjust balance for CMRR I think, and out of the 5532 into the INA2137UA. The SMD transistors around the LM394 are I assume what control the gain, along with some SMD resistors and caps on the bottom of the board. Its quite difficult to trace the circuit on this, as theres at least one internal layer that I cant see. This section is as much as I need to deal with though, as I can measure the DC offset coming out of the 5532 in the nonworking channel, where theres far less DC on the working channels. If you take a look at the two SMD caps I pointed

an arrow at, theyre going between the inverting input and the output of both stages of the 5532. On the working preamps, the DC amounts before the 5532 and going into the 5532 are near identical, so I assume that some part of the circuit around the 5532 is supposed to null the DC coming out. So basically, the simple explanation is that I have DC at the points I pointed arrows at, when Im not supposed to have DC there. DC is supposed to go into the 5532, and no DC is supposed to come out. So far Ive Disconnected and removed the entire input board Swapped the input caps even though they dont have any voltage coming into them Swapped the 5532 Adjusted the trimpot Swapped the 3 nonpolarized electrolytics around the INA2137 So far nothing has helped, and Im at a loss because I cant see the whole circuit. Verified by finding a layer block window.I dont know what the record is here at GS, but I dont think much gear has ever been fixed. What you need is the schematic and somebody with solid troubleshooting skills to trace the circuit through to find the problem.

I personally feel sorry for those who cant afford to send their gear to a tech or back to the factory to get it fixed, which is why I learned electronics and I fix my own stuff. If such a electrolytic shorts or leaks, some offset would follow gain setting. Worth Checking Jakob E.I dont know what the record is here at GS, but I dont think much gear has ever been fixed. I personally feel sorry for those who cant afford to send their gear to a tech or back to the factory to get it fixed, which is why I learned electronics and I fix my own stuff. Ive sent signals in and traced them through with my scope, and narrowed down the problem a fair bit, but I just cant seem to find what exactly has gone wrong. Im here merely to ask if anyone else has had a similar issue or might suggest something else to check, otherwise Im tediously swapping components one by one part of which Ive already done. Its my own piece of gear and I quite like it, which is why Im affording the extra time for that if necessary. If such a electrolytic shorts or leaks, some offset would follow gain setting. Worth Checking Jakob E. Ill have to try and narrow down what section of the board that is. The part that confused me is that there is DC offset on the working channels between the LM394 and 5532, but not after the 5532. The bad channel has the same DC offset before the 5532, and even more DC offset after obviously amplified by the op amp. Considering the working channels and the nonworking channel behave exactly the same all the way up to the 5532, I figured the 5532 mightve had a cap inline with the gain setting resistors to stop it from amplifying the DC, but tracing the board is a pain. Pardon any weirdness, its past 5am here and I really should be sleeping. Havent had a chance to dig into this more the last couple days, but Ill keep the thread updated. Four things come to mind when thinking about DC offsets; 1. Bad Caps 2. Shorted Chips 3. CMMR trimmers 4.

How high is the actuall offset voltage in relation to the PS voltageFour things come to mind when thinking about DC offsets; 1. Bad Caps 2. Shorted Chips 3. CMMR trimmers 4. How high is the actuall offset voltage in relation to the PS voltage Swapped the 5532 from channel 1 to 2, no change. The trimpot which I assume is for CMMR doesnt change the offset. So thatd be the first thing Id check... measure basetoemitter on each of its discrete transistor and see if you get around 0.60.7 volts DC. If not, measure all the DC voltages referenced to ground on each pin of the LM394 and 5532 on both a working and nonworking channel, and let us know the values. So thatd be the first thing Id check... measure basetoemitter on each of its discrete transistor and see if you get around 0.60.7 volts DC. If not, measure all the DC voltages referenced to ground on each pin of the LM394 and 5532 on both a working and nonworking channel, and let us know the values. Theres a little variance between the two channels there, but channel 1 is roughly in the middle of the range of the other 6 channels. There are 3 nonpolar electrolytics around the INA2137, but I cant figure out what theyre connected to. Regardless, I replaced them and the problem persisted. Ive even gone so far as swapping the tiny SMD caps on both sides of the board and making sure none of them had shorted.Im wondering if theres something acting as a DC servo that isnt functioning on the busted channel that may be the other half of the INA2137 that I havent figured out yet. So thatd be the first thing Id check... measure basetoemitter on each of its discrete transistor and see if you get around

0.60.7 volts DC. If not, measure all the DC voltages referenced to ground on each pin of the LM394 and 5532 on both a working and nonworking channel, and let us know the values. So yeah, thats the issue, dead LM394. Thankfully I had one to yank from an old channel strip so I can get this thing back in the rack.

Found out that the trimmers actually adjust DC offset, though I initially only tried it on the dead channel before swapping the LM394. With the bad LM394, the trimmer could get kinda close to zero offset, but that was at the extreme end of its range, and it caused some weird distortion and basically didnt behave like the rest of the channels. Thanks for the help everyone!Found out that the trimmers actually adjust DC offset, though I initially only tried it on the dead channel before swapping the LM394. Thanks for the help everyone! Adjust as follows Power up PRE and let it run for half an hour or so Get up to temperature. Listen to the output through your monitors. Whilst changing the gain use high gain settings on the channel trim out minimize the gain change pop by trimming the pot. The design was offshored and I bet they dont set those trimpots correctly. All the Best RobinMemorials, RIPs and Obituaries Grove Park, Maidenhead, Berkshire SL6 3LW.Hosted by Nimbus Hosting, Page 3 IMPORTANTPage 4 Page 5 Contents Contents, Part I IntroductionDigidesign Registration provides the following modifierkey equivaReview the enclosed Registration Information. Page 16 About www.digidesign.comInstallation and Maintenance Making Necessary. Guidelines ConnectionsPerformance. This section presents some general EthernetPage 26 Output MONITOR SPEAKERS OUT Provides eight chanPage 28 Stereo Monitoring ConnectionsMonitoring. You can achieve a. Page 30 HeadphonesPage 31 Chapter 4 Mic and Line PreampsPage 33 Selecting a Preamp Source. Using the Mic Preamps. The mic preamp controls are located along the To choose a. Page 34 There are times when you want to avoid one exPage 35 Chapter 5 Surround SetupsSurround Monitoring Mode Control Room Options. Connections. Page 36 Pro Tools Film Track Layout L C R Ls Rs LFE 5.1 FormatsPage 37 Options for Surround Mode Switching ReconnectingPage 39 LCRS Monitoring ExampleStarting Up and Shutting 1 Turn.

Page 47 QuickStart System Test Setup and Configuration. This section takes you through a basic systemPage 48 Modal Dialog MessagesPage 49 Chapter 7 Overview and Basics. This chapter provides an introduction to con Controller Focus The term "controller focus" rePage 51 The current Timebase is indicated by the associ. Main Section Overview ated indicator LED illuminating, at the left of.If a floating. Page 53 To undo The Numeric Keypad. The Numeric Keypad mirrors the function of the Page 55 Transport Controls Additional Transport Functions Page 57 To enter an amount of pre or postroll Audition Mode Shortcuts. Page 59 Automation Section. Fader Section OverviewThe Fader section consists of the. Page 60 Scribble Strips and Rotary The Channel Bar Display is an eightcharacterPage 61 Meter Section OverviewSection. Page 64 Monitoring Single and MultiplePage 65 Monitor Input Source Select. Selecting Monitor Modes SwitchesPage 67 Alt Monitor in Surround Modes The MUTE ALL switch acts as a Control RoomThe MUTE switch. Page 68 DIM Switch Headphone Jack and Controls. Page 69 control room outputs are muted. Pressing the External Talkback Input. Listenback switch again toggles the ListenbackPage 70 Using Talkback Using ListenbackPage 71 Chapter 9 Working with TracksPage 73 Shortcuts Solo and Record Safe Modes. Page 74 To enable Record Safe status on a channel stripIts LED willChannel Automation Controls combination with the master AUTOMATIONPage 78 EQ BYP Mode and DYN BYP Mode For more detailed information on insert effectsPage 79 Shortcuts employing the MASTER REC switch To reset all selected faders or encoders to their ENABLE lets you enable or suspend groups.

The SUSPEND groups switch lets you tempoThis chapter describes how to navigate through Navigation ModePage 84 Using Scrub ModePage 85 Scrub with Trim 2 Rotate the shuttle wheel clockwise to shuttlePage 86 Shuttle Mode Shortcuts Navigating and Editing with thePage 90 To select and adjust the selections OUT pointPage 91 Creating and Editing Regions Separating RegionsPage 93 Nudging Regions Editing Waveforms with the. You can move regions in precise, userselectableGrid increments with the plus. This chapter explains all the steps required to To assign an audio channel input from "home" or. Page 98 To make the same input assignment to all Displaying Input AssignmentsPage 99 To make the same output assignment to all To assign multiple outputsPage 101 The channel REC ARM switch LED will flash. MIDI Recording Modes when a channel is in RecordReady mode and. Page 102 To toggle all MIDI tracks in or out of RecordReady RECORD and PLAY will both stay lit for the. Page 103 Shortcuts MIDI Merge Loop Recording is similar to a To change recordenable status. Page 104 To enable MIDI Merge Loop Recording modeThe LED whileTrackPunch Recording. A "T" appears in the onscreen Transport. TrackPunch lets you instantaneously. Page 106 TrackPunch Enabling Tracks To simultaneously TrackPunch enable and recordPage 107 TrackPunch Recording Punching In on Multiple Tracks. After you have put Pro Tools in TrackPunch To punch in on multiple. Page 108 4 Assign the send outputs to the output pair. Page 109 Footswitch Shortcuts. Footswitch behavior is selected in UtilitiesPage 112 4 The scribble strip for each track display default The following MIDI controls appear on eachPage 113 The NUDGE switch will light if there are more 3 On each channel where you want to assign aPage 116 3 Press the SEND MUTE switch. Its LED will To toggle a send between pre and postfaderIn Flip mode, the channel encoders are used to In Send Flip mode, the channel MUTE.

Page 118 You can exit Flip mode at any time and return to Send ShortcutsPage 119 Chapter 13 PlugIns and Inserts. Using PlugIns in Real Time INSERTS Section. Page 120 MASTER BYPASS Switch 2 Press the master ASSIGN switch, located in the Page 122 6 Press the channel's INSERT switch again to re MultiMono PlugIn A multimono plugin is inPage 124 systematically by track or effect type, that canPage 125 Navigating Between PlugIn TargetsThis chapter will explain how to maximize and Page 128 AUTOMATION ENABLE Switches Suspending Automation Page 130 AutoMatch Function Join FunctionPage 131 3 Move the cursor back so that it is just before To automate Send MutePage 134 To configure Automation Write On Stop modes to 6 You can punchout of automation recordingPage 135 To disable a plugin parameter from automationPro Tools Monitor InputsThe UTILITY functions let you configure opera. Page 142 Talkback PagePage 143 Vegas Mode Test Modes for LED Colors. Vegas mode rapidly turns each switch LED, Red LED mode, Yellow LED mode. Page 144 The scribble strips located to the right of the disPage 145 Timecode Display Test Mode Scribble Strip Test Mode. Timecode display test mode will continually cy Scribble strip test mode will. Page 146 Step Test ModePage 147 Cycle Test Mode Sine Test Mode. Page 148 Group Test Mode Touch Test Mode. Page 149 Rotary Test PageThe Rotary test page provides you with a way toPage 150 To access footswitch SW1 settingsSymbols automation 117Numerics editing 121IN switch 46, 47 machines, externalInput Only mode 89 maintenance. Page 156 N PlugIns 109SAVE switch 42 Session Setup window 87. SCRUB. Page 158 TPage 159 www.digidesign.com. In terms of sound, it has sometimes been described as boring or clinical. It does, however, offer a low noise floor and minimal colouration. One area in which it really comes into its own though is in its ability to be remotely controlled over MIDI from Pro Tools.

In fact, the PRE protocol has been implemented by a number of third party microphone preamp manufacturers. More on this later. MIDI Connections PRE receives its remote control commands via a standard MIDI connection. In order to accommodate this, you will need a suitable MIDI interface. A connection from the MIDI Out port on the PRE will need to run to an available MIDI In port on your MIDI interface. Another MIDI cable will make the connection between the MIDI In on the PRE and the MIDI Out on the MIDI interface. Up to 9 Avid PRE's can be used in a single Pro Tools HD setup. If you're controlling more than one PRE from a single MIDI port, each PRE will need to be assigned a unique MIDI channel number. Assign each unit its own channel number. Audio Connections With an appropriate cable for your audio interface, connect this straight into 8 line inputs. Configuring MIDI in AMS or MSS This next step will be slightly different depending on whether you're using a mac or a PC.If you're on a mac, make sure the MIDI Studio window is visible. Next, add a new device and choose Digidesign for the manufacturer yes, it's still listed as

Digidesign! and choose PRE for the Model. On the mac, draw cable connections between your MIDI interface and PRE to represent the physical connections. When using multiple PREs, this will, of course, reflect the MIDI channel number you selected from the front port of each unit. In part 2 of the article, Ill be describing how to configure PRE in Pro Tools, how to assign its outputs to your audio interface and some of the third party remote controllable preamps which support the PRE protocol. Copyright C 2020. I wonder how to set it up so I can run the old setup, the new setup and still have my inserts routed thru the 192 interface. I used to have my main analog outs connected to the Analog 12 outputs. Theyre still there. Now that I have 6 surround speakers connected the output 12 sends the signal to both analog and digital outputs 12.

I want my spring reverb mono and my Bricasti reverb stereo to be connected as inserts. Ive had the Spring reverb inserted on ch 6, the Bricasti on ch 78. The Bricasti can be connected analogally can you put it that way, sounds weird. or digitally. I also have 5, actually 7 channels running from different preamps.Im not sure I get the point. Can my staus be changed somehow. It may be that the issue has been covered before. I wonder how to set it up so I can run the old setup, the new setup and still have my inserts routed thru the 192 interface. Ive had the Spring reverb inserted on ch 6, the Bricasti on ch 78. The Bricasti can be connected analogally can you put it that way, sounds weird. or digitally. I also have 5, actually 7 channels running from different preamps. Any experts out there who canhelp me set it up. The 7261A sub should be calibrated by using GLM software to 5.1 surround system with subwoofer digital single wire. Please let us know how it works. For the admin I get a message that I dont have clearance to search among the threads. Im not sure I get the point. It may be that the issue has been covered before. Are you still having this problem. I also purchased an extra d to a and a to d card, giving me 32 analog in, 32 analog out. My question is, now that i am hooking up everything, how do i hook up all 3 192 interfaces. I also purchased an extra d to a and a to d card, giving me 32 analog in, 32 analog out. My guestion is, now that i am hooking up everything, how do i hook up all 3 192 interfaces. Hi, What speakers and subwoofer you are using. Until recently, Pro Tools only ran on proprietary audio devices. Every few years we were forced to buy new hardware with no added features if we wanted to keep using Pro Tools. Lame! It's an audio editor with more functionality than Pro Tools, but it's free to try and cheap to buy. It's not the most noisefree or transparent preamp in the world, but it gets the job done, and it runs off 5V via USB.

https://congviendisan.vn/vi/bose-powered-acoustimass-3-series-ii-manual